Para poder inscribirse al Seminario de Voluntarios y Oficiales se deberá realizar de manera online a través del sistema establecido por ello por la RFEDA.

Se deberá acceder a https://rfeda-fedeauto.podiumsoft.info/

Para acceder a la Zona Privada se deberá:

- 1. Al ser la misma aplicación de acceso a petición de licencias deberán utilizar los mismos datos de acceso.
- 2. La contraseña de acceso, en el caso de no haberla modificado con anterioridad, será el número de su NIF sin letra.
- En el caso de no poder acceder podrá restablecer su contraseña en el botón correspondiente o remitiendo mail a la RFEDA (licencias@rfeda.es) indicando nombre, apellidos y número de DNI.
- 4. Cuando acceda a su Zona Privada deberá, en primer lugar, actualizar los **Datos Personales** y **Confirmarlos** si fuese necesario.
- 5. Para realizar la inscripción en el Seminario deberá ir a *Nueva Convocatoria.*

| Real Federación                                                                                                    |    |                                      |
|----------------------------------------------------------------------------------------------------|----|--------------------------------------|
| Automovilismo                                                                                                    |    |                                      |
| APELLIDOT APELLIDOZ, NOMBRE                                                                                                    |    |                                      |
| ienvenido a tu zona privada como federado de la Real Federación Española de Automovilismo.                                                                                                    | 12 |                                      |
| Desde aqui podrás:                                                                                                    | 2  | Presentation                         |
| Mantener actualizados tus datos de acceso y de contacto. Es especialmente importante que mantengas actualizado en todo nomento tu correo electrónico, ya que todas las notificaciones del sistema se hacen a través de este canal.                                                                                                    | 2  | Mis Datos Personales<br>Subritcheres |
| ➔ Consultar el histórico de tus licencias y otras prestaciones.                                                                                                    | 53 | Mis Licencias<br>Subr fichers        |
| Tramitar tus licencias internacionales y realizar el pago. Este pago ha de realizarse con tarieta de crédito o de débito a través de                                                                                                    |    | Comprobante Licencia                 |
| pasarela bancaria segura de pago. Esta pasarela pertenece a la entidad bancaria con la que la RFEdA trabaja normalmente, por lo                                                                                                    | •  | Mis Inscripciones                    |
| par os paros que se aporten seran unicamente tratados por el banco y xulvicA por la ko-pax, una vez el banco haya autoridado el<br>vago mediante la tarjeta, y hayas vuelto a la web de la REEdA, el proceso del pago de la licencia internacional se habrá completado.<br>In ese momento podrás verificar que efectivamente te has sacado la licencia yendo al apartado "Mis Licencias". | ۰  | Mis Prestaciones<br>Sute Schess      |
| is condición indispensable para poder inscribirse, tener tramitada la correspondiente licencia válida para el an en curso.                                                                                                    | 5  | NumaConversional                     |
| i tienes algún problema o sugerencia puedes contactar con nosotros en la dirección de correo electrónico info@rfeda.es                                                                                                    |    | Mis Cursos                           |
| Gracias por tu colaboración!                                                                                                    |    | -                                    |

- 6. Habrá que indicar de manera opcional:
  - NOMBRE de ESCUDERIA, CLUB, FEDERACIÓN o EMPRESA.
- 7. Elegir el curso y seleccionar los apartados en los que deseamos inscribirnos:

| scuderías/Federaciones/Empresas (opcional). |                     |   |
|---------------------------------------------|---------------------|---|
|                                             |                     | • |
| bservaciones (opcional)                     |                     |   |
|                                             |                     |   |
|                                             |                     |   |
| scoge el curso y sus tipos de colectivo.    |                     |   |
| EJEMPLO CURSO/SEMINAR                       | (IO)EXAMEN RFEDA    |   |
|                                             |                     |   |
|                                             | Imagen Convocatoria |   |
|                                             |                     |   |
|                                             |                     |   |
| Lugar de Celebración                        | 7                   |   |
| Comisarios Deportivos                       |                     |   |
| Directores de Prueba                        |                     |   |
| Secretarios de Prueba                       |                     |   |
| Cronometradores                             |                     |   |
| Médicos                                     |                     |   |
| Técnicos                                    |                     |   |
|                                             |                     |   |

8. Después de Continuar accederemos a un resumen de la selección y el importe para *Pagar con tarjeta* donde accederás a la pasarela de pago.

| Nuevo Curso                               |                   |
|-------------------------------------------|-------------------|
| Observaciones:                            |                   |
|                                           |                   |
| Examen :                                  |                   |
| SEMINARIO DE VOLUNTARIOS Y OFICIALES 2022 |                   |
| Colectivos escogidos:                     |                   |
| Técnicos                                  |                   |
| Importe :                                 |                   |
|                                           | 160.00€           |
|                                           |                   |
| *                                         | Pagar con tarjeta |

9. Al finalizar, si todo ha sido correcto, deberá aparecer la siguiente pantalla.

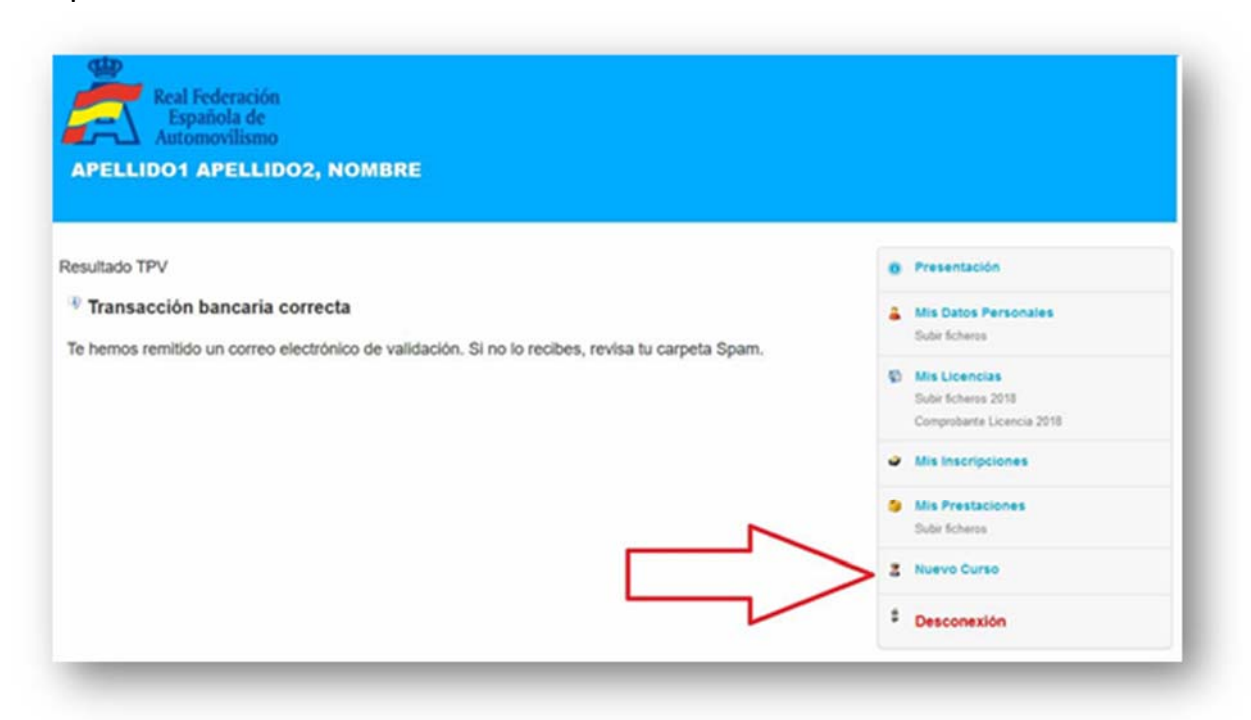

- 10. También llegará un correo electrónico al mail del solicitante confirmado su inscripción.
- 11. En el apartado *Mis Convocatorias* también se podrá comprobar que se ha efectuado la inscripción.
- 12. También se podrán descargar la documentación que se publique en relación a dicha convocatoria.